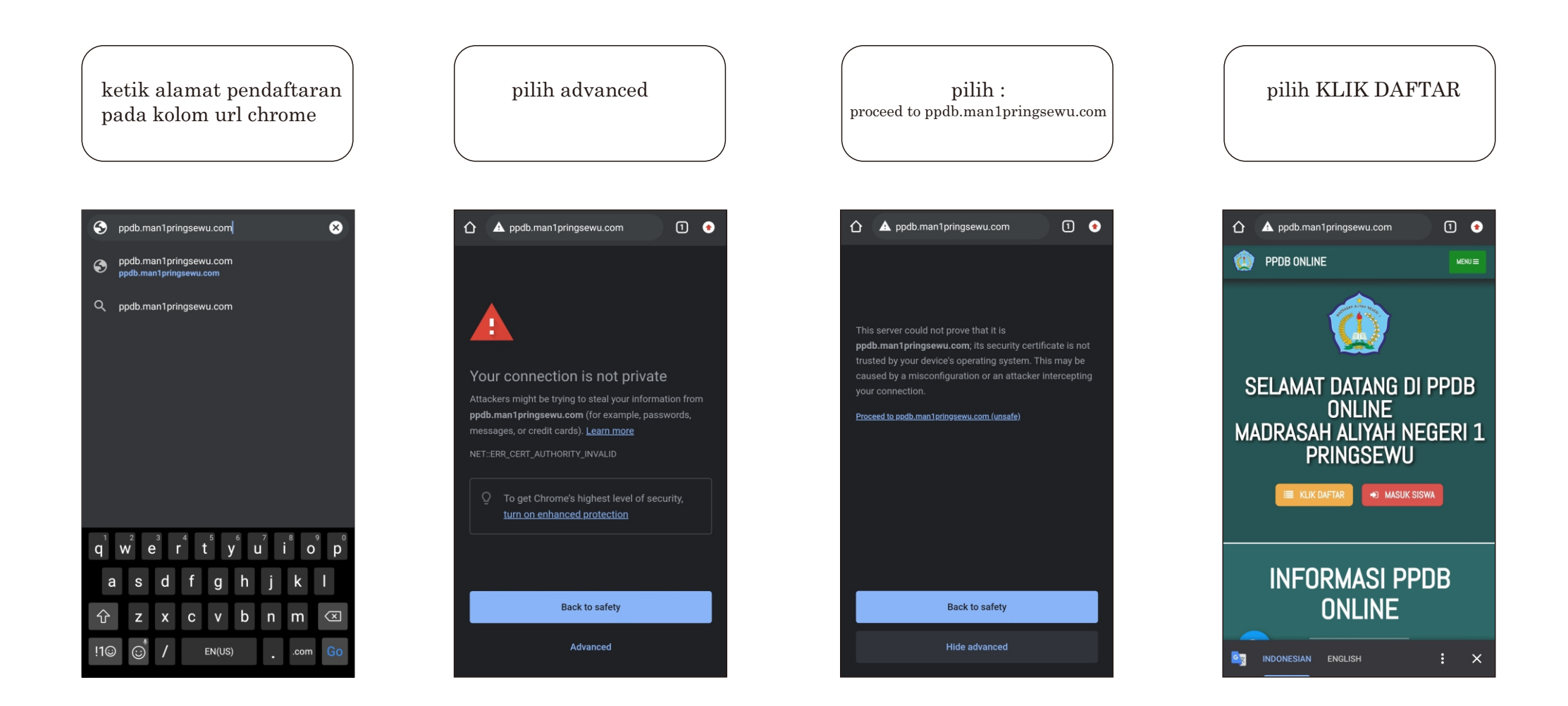

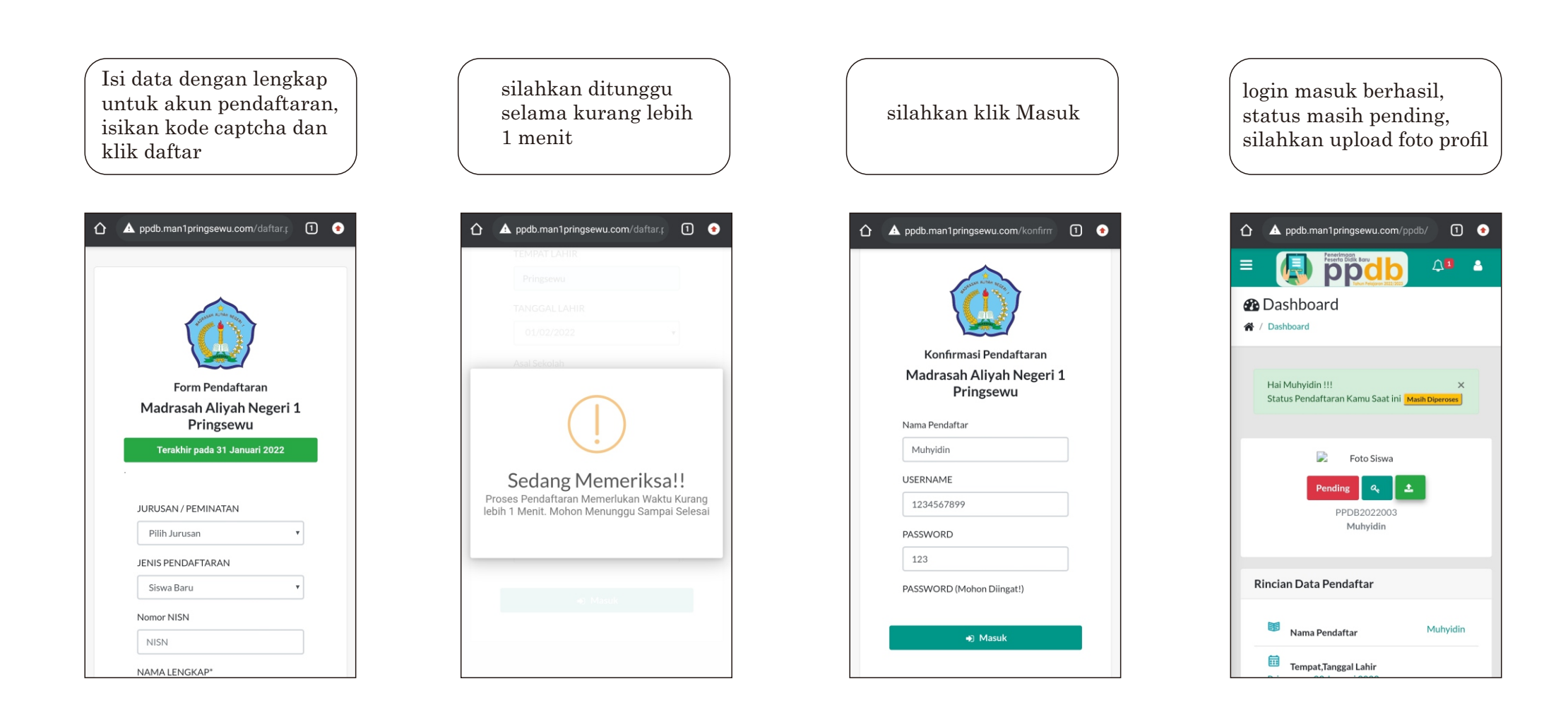

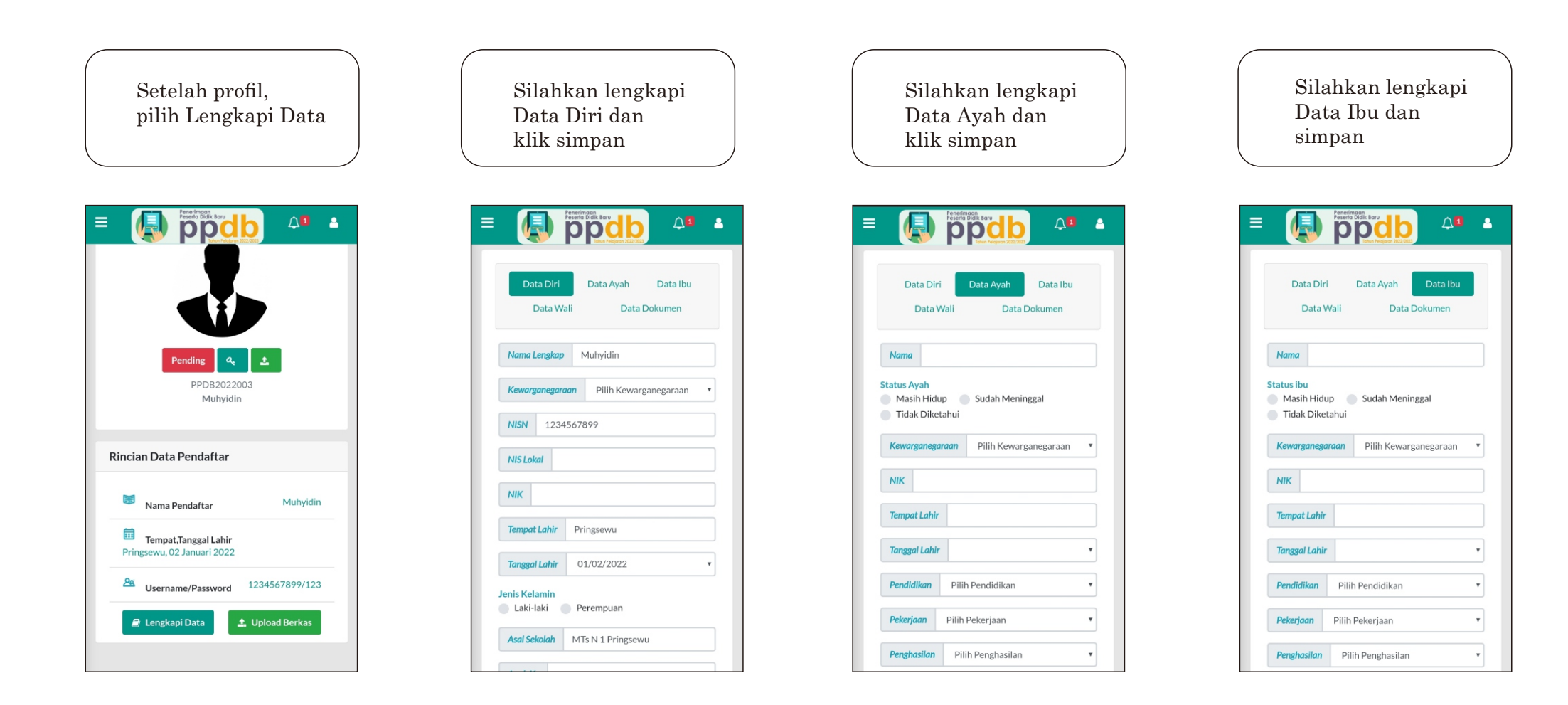

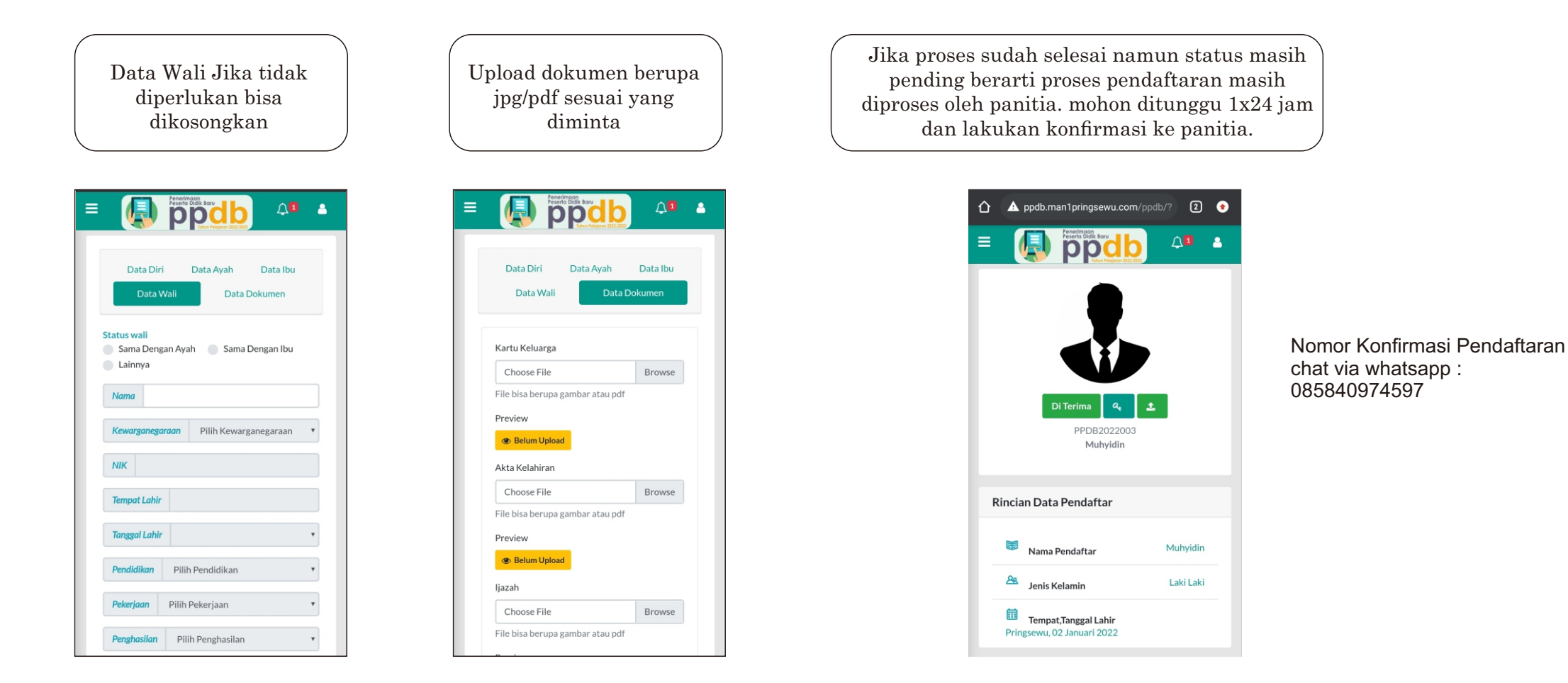

Proses Pendaftaran dianggap sudah selesai jika status pada profil sudah "diterima" seperti gambar diatas. silahkan screenshot kemudian diprint sebagai bukti pendaftaran